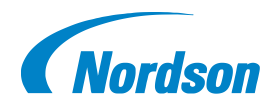

## Quick Start Guide P/N 1607389-02

# iTrax<sup>®</sup> PC Replacement

Use this procedure to upload the current software onto a new iTrax<sup>®</sup> PC. To access the newest software, contact ICS Technical Support at <u>ics.tech.support@nordson.com</u>.

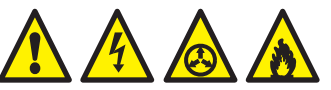

Follow the safety, operation, and maintenance instructions in the accompanying Operator Card and Product Manual.

# **Pre-Software Installation**

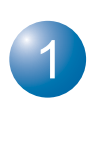

### Prepare to Install

1. Be sure all power to the control unit containing all of the iTrax modules is OFF.

2. Install and wire the iTrax SM, SC, and PRx modules using the included instructions.

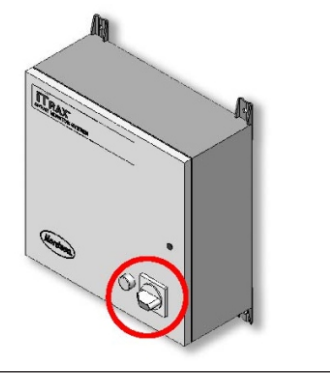

# Install the Network Wiring Install the network wiring and included terminating resistor into the DB-9 connector. Assemble the connector halves. Disconnect the Softing Network Interface from the USB until after the Softing Drivers are installed.

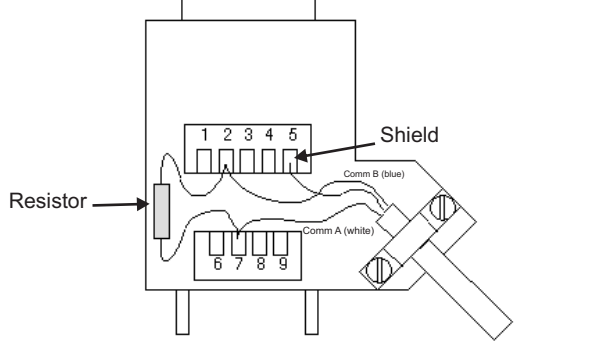

Connect the other end of the network wiring to the main terminal block in the control unit.

Refer to your system drawing for specific wiring instructions.

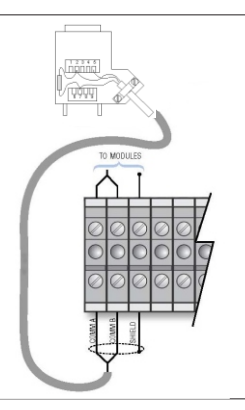

# Installing Software onto iTrax PC

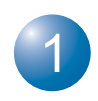

### Locate Flash Drive

Locate flash drive or CD with the current software. If the original software cannot be found, contact your Nordson container specialist.

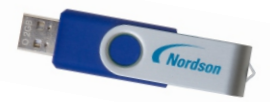

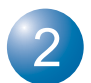

### Copying Flash Drive Files

NOTE: Before installing iTrax firmware or software, copy the programs from the blue flash drive to the new iTrax PC. The flash drive contains all of the software needed to operate the iTrax system and modules.

Create a folder on the C:/drive of the iTrax PC. Name the folder "iTrax Blue Flash Drive."

| Faceback         Faceback                                                                                                    | rganize • 🧊 Open Include in library • | Share with  Burn New folder  |                    |                    |        | 800 - | . 0 |
|----------------------------------------------------------------------------------------------------|---------------------------------------|------------------------------|--------------------|--------------------|--------|-------|-----|
| Bitspin         Appn         MODELS (ALM)         Feature                                                                                                    | Favorites                             | Name                         | Date modified      | Туре               | Size   |       |     |
| § contraction (1999) Section (1999) Section (19     | Desktop                               | Apps                         | 1/9/2014 1:06 AM   | File folder        |        |       |     |
| ReadPrice         Failure         20202331.001         Failure           Uberie         10/0012531.001         Failure           Compute         10/001253.0100         Failure           Compute         10/00125.0100         Failure           Compute         10/00125.0100         Failure           Compute         10/00125.0100         Failure           Compute         10/00125.0100         Failure           Compute         10/00125.0100         Failure           Compute         10/00125.0100         Failure           Compute         10/00125.0100         Failure           Compute         10/00125.0100         Failure           Failure         10/00125.0100         Failure           Failure         10/00125.0100         Failure           Failure         10/00125.0100         Failure           Failure         10/00125.0100         Failure           Failure         10/0012000         Failure                                                                                                    | Downloads                             | 🔒 dell                       | 1/9/2014 1:26 AM   | File folder        |        |       |     |
| Inde     Inde         | 3 Recent Places                       | Hotfix                       | 2/28/2012 5:51 PM  | File folder        |        |       |     |
| Ubanie         Biorage         6.//2013 28 / W         Technikar           Compart         1.0/2013 28 / W         Technikar           Compart         0.000 (M)         0.000 (M)         Technikar           Compart         0.000 (M)         0.000 (M)         Technikar           Compart         0.000 (M)         0.000 (M)         Technikar           Nature         0.000 (M)         0.000 (M)         Technikar           Feddam         0.000 (M)         1.000 (M)         Technikar           Feddam         0.000 (M)         1.000 (M)         Technikar           Feddam         0.000 (M)         1.000 (M)         Technikar           Feddam         0.000 (M)         1.000 (M)         Technikar           Feddam         0.000 (M)         1.000 (M)         Technikar           Feddam         1.0000 (M)         1.0000 (M)         Technikar           Feddam         1.0000 (M)         1.0000 (M)         Technikar           Feddam         1.0000 (M)         1.0000 (M)         Technikar           Feddam         1.0000 (M)         1.0000 (M)         Technikar           Feddam         1.0000 (M)         1.0000 (M)         Technikar           Feddam         1.0000 (M)                                                                                                    |                                       | 🗼 Intel                      | 1/9/2014 1:52 AM   | File folder        |        |       |     |
| Comparing         Find Read Read Note         10,0003150 RM         Find Name           & Oblik (K)         Comparing         Comparing                                                                                                    | 2 Libraries                           | 🔒 lacomp                     | 4/4/2014 2:40 PM   | File folder        |        |       |     |
| Computer         MX0014         65/20151121 AM         Finiture           Grade AC         Grade AC         10/201123 AM         Finiture           Manual         Grade AC         10/201123 AM         Finiture           Manual         Grade AC         0.10/201123 AM         Finiture           Participant         0.00/201124 AM         Finiture           Participant         0.00/201124 AM         Finiture           Participant         0.00/201124 AM         Finiture           Participant Finiture         0.00/201124 AM         Finiture           Participant Finiture         0.00/201124 AM         Finiture           Participant Finiture         0.00/201124 AM         Finiture           Participant Finiture         0.00/201124 AM         Finiture           Participant Finiture         0.00/201124 AM         Finiture           Participant Finiture         0.00/20124 AM         Finiture           Participant Finiture         0.00/20124 AM         Finiture           Participant Finiture         0.00/20124 AM         Finiture           Participant Finiture         0.00/20124 AM         Finiture           Participant Finiture         0.00/20124 AM         Finiture           Parinterimeter         0.00/20124 AM                                                                                                    |                                       | 🌲 iTrax Blue Flash Drive     | 1/8/2015 1:55 PM   | File folder        |        |       |     |
|                                                                                                    | Computer                              | J LMD2054                    | 4/5/2014 11:28 AM  | File folder        |        |       |     |
| MRMT         10/0711-327_AM         Finitum           Finitum         4/0211-310_AM         Finitum           Finitum         0.10011-307_AM         Finitum           Finitum         0.10011-307_AM         Finitum           Finitum         0.10011-307_AM         Finitum           Finitum         0.00012-307_AM         Finitum           Finitum         0.00012-307_AM         Finitum           Finitum         0.00012-307_AM         Finitum           Finitum         0.00012-307_AM         Finitum           Finitum         0.00012-307_AM         Finitum           Finitum         0.00012-307_AM         Finitum           Finitum         0.00012-307_AM         Finitum           Finitum         0.00012-307_AM         Finitum           Finitum         0.00012-307_AM         Finitum           Finitum         0.00012-307_AM         Finitum           Finitum         0.00012-307_AM         Finitum                                                                                                    | SDisk (C:)                            | 🔒 Logs                       | 1/9/2014 12:36 AM  | File folder        |        |       |     |
| National Reformant Constant Constant Co |                                       | MININT                       | 1/9/2014 2:42 AM   | File folder        |        |       |     |
| FindLag         7.02.00011.20.001         FinLag         FinLag           Program         1.00011.01.001         FinLag         FinLag           Program         1.00011.01.001         FinLag         FinLag           Vietnes         1.00011.01.01.01         FinLag         FinLag           Vietnes         1.00011.01.01         FinLag         FinLag           Vietnes         1.00011.01.01         FinLag         FinLag           Vietnes         1.00010.01.01.01         FinLag         Bin Bin Bin Bin Bin Bin Bin Bin Bin Bin                                                                                                    | Network                               | 😹 Nordson                    | 4/14/2014 7:49 PM  | File folder        |        |       |     |
| Bypegene Files         1.0/0714.10 /M.         File Indian           Bypegene Files (add)         1.0/073.22 /M.         File Indian           Others         6.0/073.22 /M.         File Indian           Byteme Eine (add)         1.0/073.22 /M.         File Indian           Byteme Eine (add)         1.0/073.22 /M.         File Indian           Byteme Eine (add)         1.0/073.22 /M.         File Indian           Byteme Eine (add)         1.0/073.21 /M.         File Indian                                                                                                    |                                       | PerfLogs                     | 7/13/2009 11:20 PM | File folder        |        |       |     |
| Program File (a)         12//2013 22 PM         File folior           Uniting         4.07/2013 30 PM         File folior           Uniting         12//2013 00 PM         File folior           Windows         12//2013 00 PM         File folior           Windows         12//2013 00 PM         File folior           Windows         12//2013 00 PM         File folior                                                                                                    |                                       | 🌲 Program Files              | 1/9/2014 1:05 AM   | File folder        |        |       |     |
| Others         4.1/2731451 2M         Tite Instance           0.006min         1.4/2731451 2M         Tite Instance           0.006min         1.4/273142 2M         Tite Instance           0.006min         1.4/2731241 2M         Tite Instance           0.006min         1.2/173142 2M         Tite Instance           0.006min         1.2/173142 2M         Tite Instance           0.006min         1.2/173142 2M         Tite Instance                                                                                                    |                                       | Program Files (x86)          | 1/8/2015 2:22 PM   | File folder        |        |       |     |
| Wilsim         1/2/2015 L104 AM / File Inform           Windows         1/2/2015 D174         Application status           Bill Middle         1/2/2015 D174         Application status         BM KEI                                                                                                    |                                       | 🌲 Users                      | 4/4/2014 8:53 AM   | File folder        |        |       |     |
| Windows 1/k7005 221 PM File folder  mediatio.dt 1/2/2000 5037 PM Application intens BMA KII                                                                                                    |                                       | 🌲 Utilities                  | 1/8/2015 11:49 AM  | File folder        |        |       |     |
| modia00.dl     12/1/2000 10:37 PM Application extens 884 KB     MODMLRD2 AM Configuration     12 KB                                                                                                    |                                       | Windows                      | 1/8/2015 2:21 PM   | File folder        |        |       |     |
| All COM 852 MM Conference 1 MR                                                                                                    |                                       | 🐋 msdia80.dll                | 12/1/2006 10:37 PM | Application extens | 884 KB |       |     |
| Comparation set. 1 kb                                                                                                    |                                       | <ul> <li>tmuninet</li> </ul> | 4/4/2014 8:53 AM   | Configuration sett | 1 KB   |       |     |
| En annanna an an an an an an an an an an                                                                                                    |                                       | <ul> <li>tmuninet</li> </ul> | 4/4/2014 8:53 AM   | Configuration sett | 1 KB   |       |     |

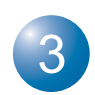

# 1. Plug the flash drive in the USB drive and navigate to its drive.

2. Copy all folders and files from the flash drive to the *iTrax Blue Flash Drive* folder.

3. Verify that the contents of the newly created folder match those from the flash drive.

4. Properly remove the blue iTrax USB flash drive and store in a safe place.

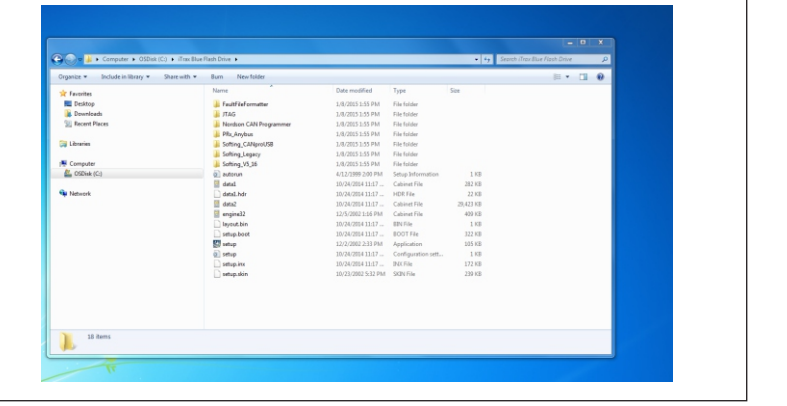

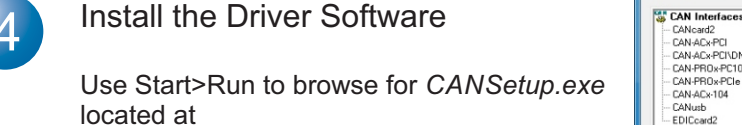

C:/iTraxBlueFlashDrive/softing\_CANproUSB. Run the file.

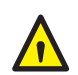

When the *Softing CAN Interface Manager* appears (as shown), select CLOSE.

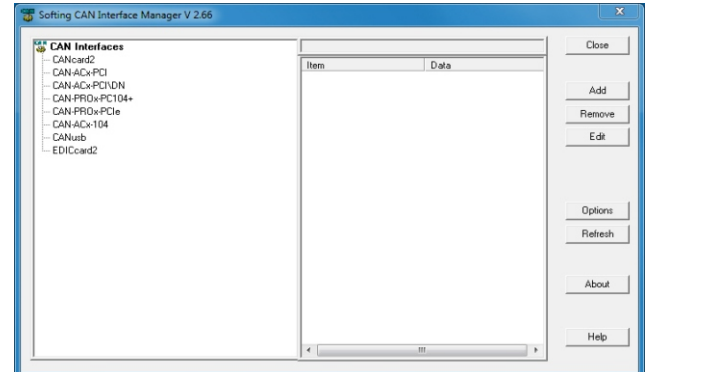

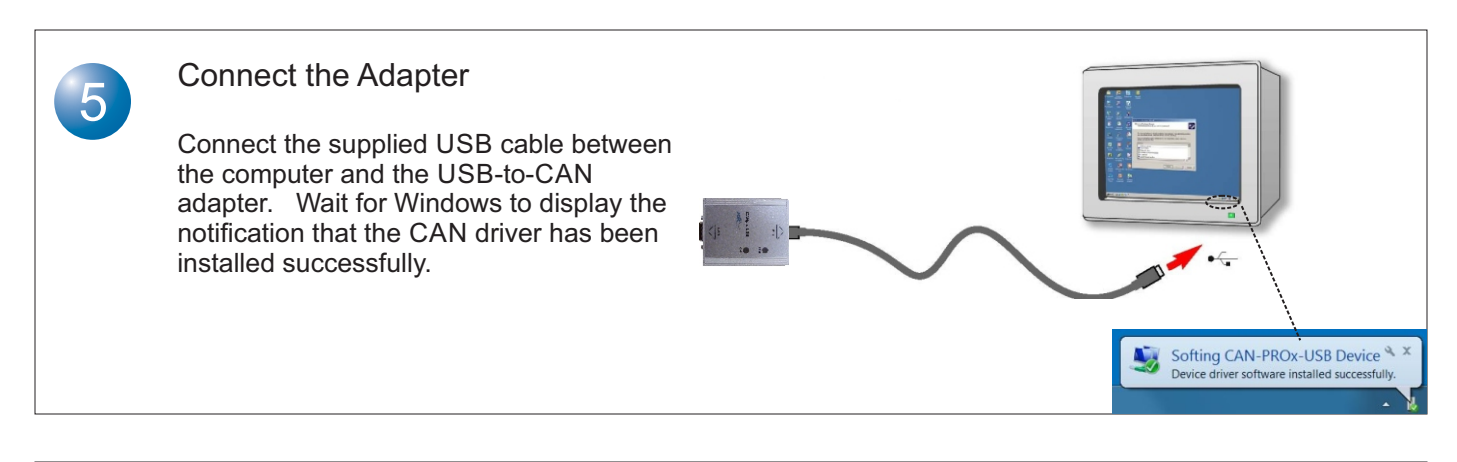

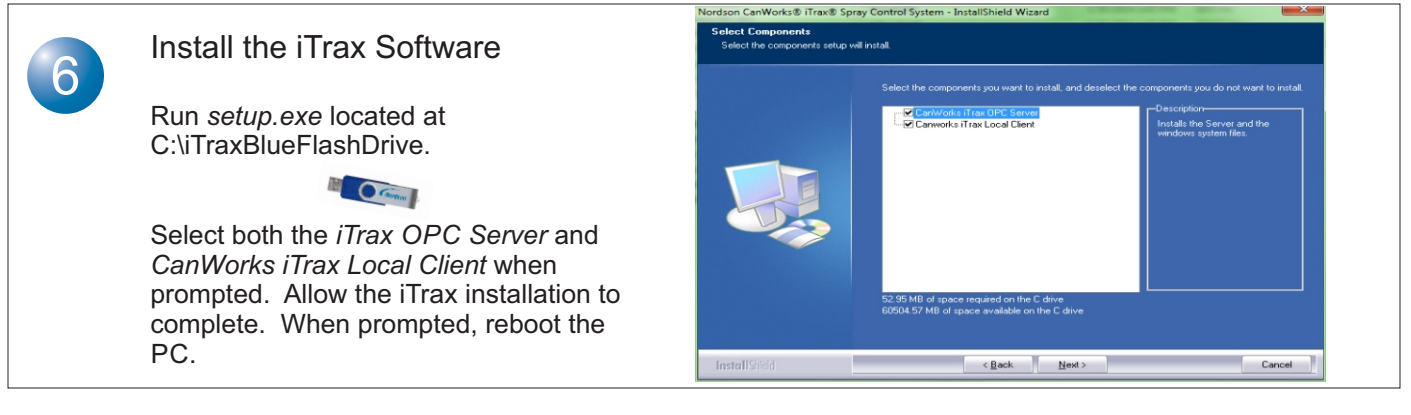

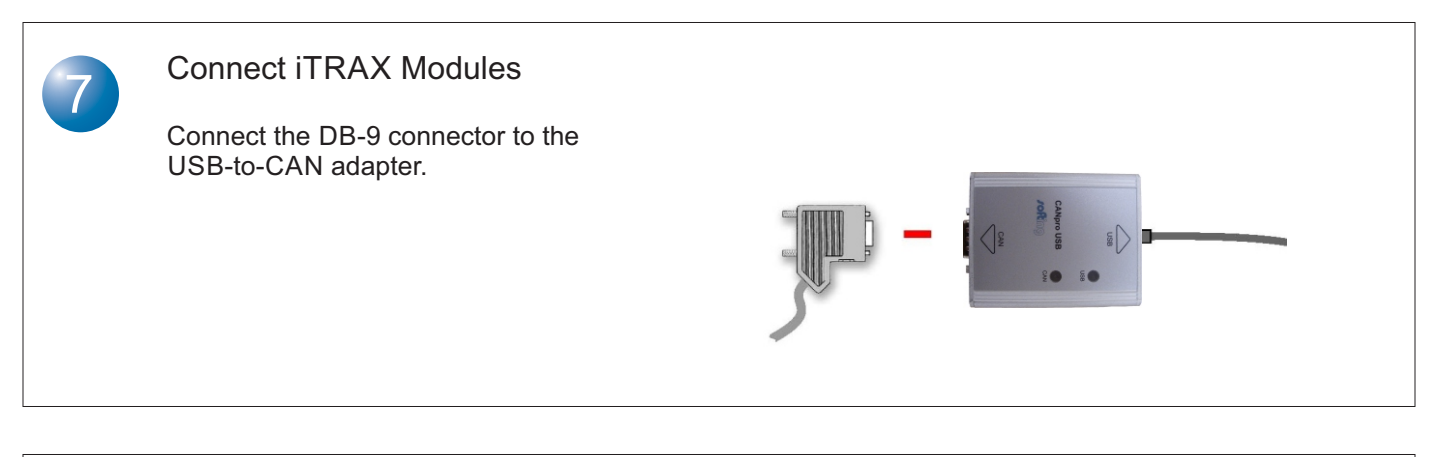

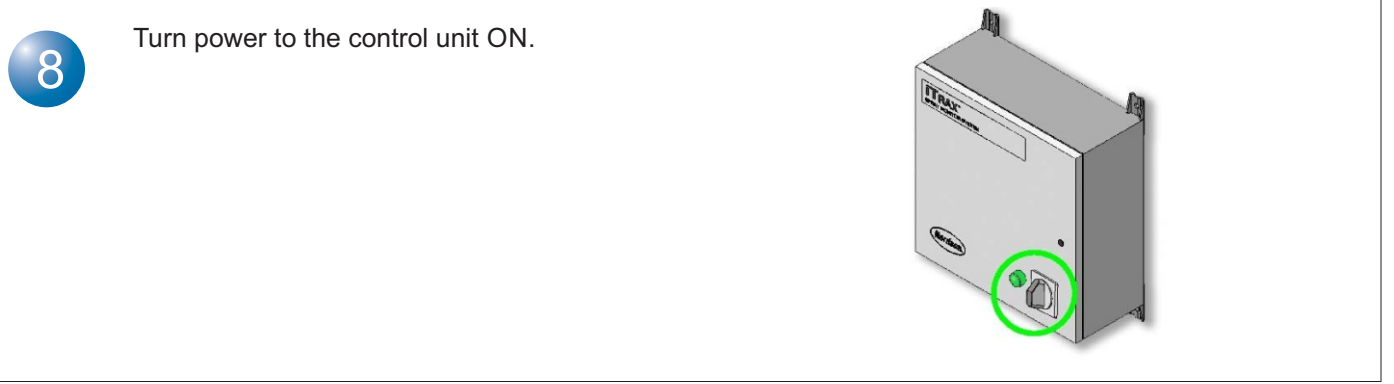

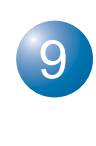

### Configure Hardware

1. Start the OPC Server is and then the OPC Local Client 1 using the shortcuts on the Windows desktop.

2. Select *Display Help* from the main toolbar to obtain assistance in configuring the iTrax system.

NOTE: Refer to the Setup Procedure topic under OI and Gun Setup to add guns and set up the Operator Interface.

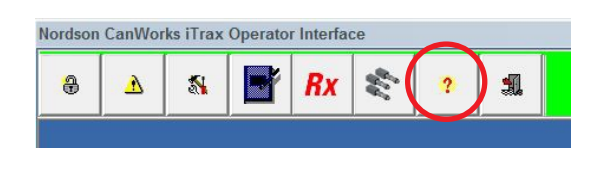

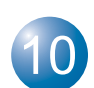

### Calibrate Spray Monitors

When the coating system is producing acceptable product, calibrate the spray monitors and enable faults as needed.

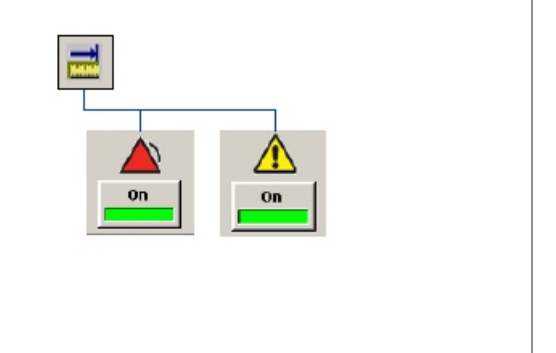

# Reprogramming iTrax Spray Monitor Modules

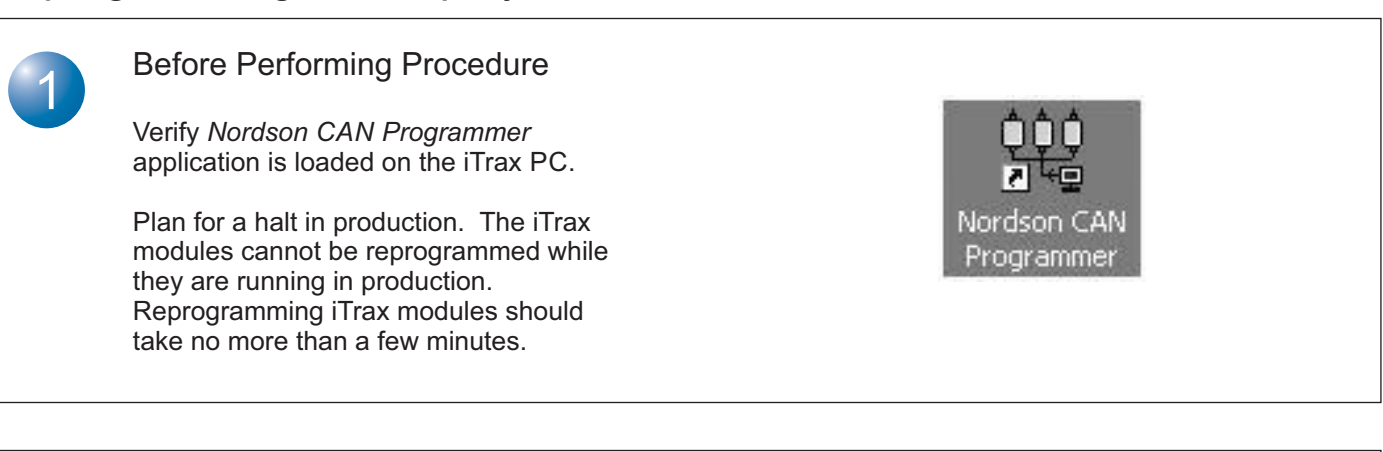

### Shutting Down iTrax Operator Interface

Before starting the CAN Programmer, close the CanWorks iTrax Operator Interface.

NOTE: The CanWorks iTrax Operator Interface may take several seconds to close.

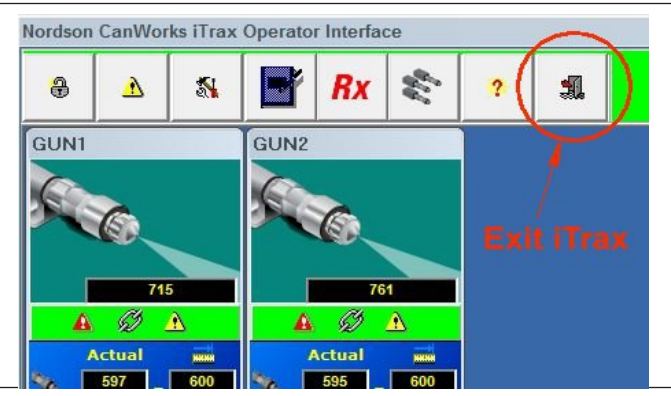

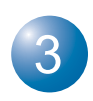

### Shutting Down the iTrax Server

1. Once the operator interface is closed, close the *CanWorks OPC Server*.

2. Verify that there are no active iTrax application icons on the taskbar.

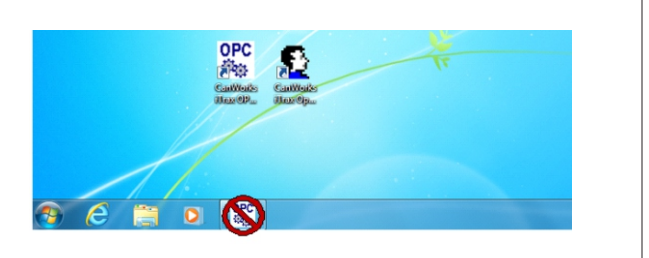

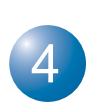

### Programming the Module

1. If the iTrax modules are OFF, power the modules ON. If the iTrax modules are ON, cycle the power OFF and back ON.

2. Select the Nordson CAN Programmer icon on the iTrax PC Desktop to open the CAN Programmer main screen.

3. Select *iTrax Monitor* from the list box (6). Once selected, the module address listing (7) will show all of the iTrax monitors in the system. The list displays each module's current software version and serial number.

4. Navigate to C:/JTAG/iTraxSM (2) folder.

5. Select the S-record file *iTrax0520.S* (1) and the file name appears in the location field (3).

6. Select the modules to be updated in the module address listing (7).

NOTE: If selecting all modules, select *All* (8) to quickly select all in the list.

7. Select *All at Once* (5) to allow all selected modules to update

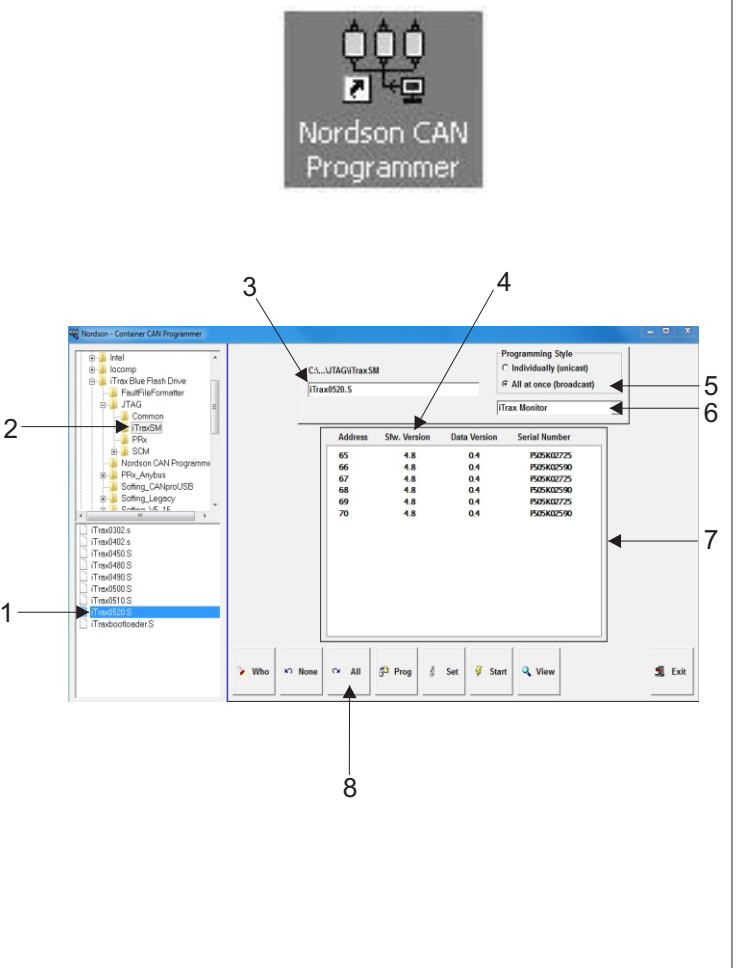

E

Programming the Module (contd)

| 8. Select <i>Prog</i> (9) at the bottom of the screen. Reprogramming the module should take about 1 minute. The progress bar will display indicating progress. |                                                                                                    |                                                                                                    |          |
|----------------------------------------------------------------------------------------------------|----------------------------------------------------------------------------------------------------|----------------------------------------------------------------------------------------------------|----------|
| 9. After programming is complete, select OK and exit the programmer.                                                                                           | Verdson - Container CAN Programmer                                                                                                    | C:L.J/TAG/iTrax5M C Individually (unicate)<br>(Trax0520.5 C Individually (unicate)<br>(Trax0520.5 C Individually (unicate)                                                                                                    |          |
| 10. Cycle 24 VDC power to all of the iTrax<br>Modules. Cycling ensures that all iTrax<br>modules are re-booted and running the<br>new code.                    | Common     Common     Common | Address         Stru. Version         Data         Version         Serial Humber           65         4.8         0.4         P50500275         5           66         4.8         0.4         P50500275         5           67         4.8         0.4         P50500259         5           68         4.8         0.4         P50500259         5           69         4.8         0.4         P50500259         5           70         4.8         0.4         P505002500         5 | <u> </u> |
| and the <i>iTrax OPC Server</i> application on the PC.                                                                                                    | Trevensor                                                                                                    | י Who י Nose י All י Prog & Set ע Start ע View                                                                                                    |          |
| 12. The information screen on the iTrax operator interface can be used to verify that the reprogrammed module now has the correct software version.            | <u>   </u>                                                                                                    | 9                                                                                                    | _        |
|                                                                                                    |                                                                                                    |                                                                                                    |          |

### Minimum System Requirements

| Type II            | BM-compatible personal or<br>ndustrial computer |
|--------------------|-------------------------------------------------|
| Operating System V | Vindows 7 or XP with the most                   |
| C                  | urrent Service Pack                             |
| Processor F        | Pentium 4, 2.2 Ghz                              |
| (1                 | recommended) Pentium III,                       |
| 8                  | 50 MHZ (minimum: for up to                      |
| 1                  | 0 spray monitors)                               |
| RAM5               | 512 MB (minimum)                                |
| Video              | SVGA, 2 MB (minimum), 1024                      |
| Х                  | ( 768, 16-bit color                             |

| Hard Drive Space | 10 MB for program software    |
|------------------|-------------------------------|
|                  | 10 GB for data storage        |
| Removable Media  | CD-ROM drive                  |
| Ports            | USB (v. 1.0 or 2.0), Ethernet |
| nput Device      | Touch screen or keyboard and  |
|                  | mouse                         |
| CAN Adapter      | One free USB port (v. 1.0 or  |
|                  | 2.0)                          |

### www.nordson.com 800.626.8303 www.enordson.com http://emanuals.nordson.com www.nordson.com

Issued 09/19

Original copyright date 2015. Encore, Nordson and the Nordson logo are registered trademarks of Nordson Corporation.